## 缴费操作流程

 电脑使用谷歌浏览器打开 <u>https://zhikaocn.com/victory/application/index</u>,系统自动跳转到登 录界面,如下图所示:

| 欢迎登录      | 智考中国   |
|-----------|--------|
| 账号登录      | 手机登录   |
| 请输入登录账号   |        |
| 请输入登录密码   |        |
| >> 请按住滑块, | 拖动到最右边 |
| 登         | ·录     |
| 立即注册      | 忘记密码   |

2. 在登录界面,切换到"手机登录",如下图所示:

| 账号登录 手机登录   +86 请输入手机号码   请输入短信验证码 点击获印   >> 请按住滑块,拖动到最右边 |
|-----------------------------------------------------------|
| +86 请输入手机号码<br>请输入短信验证码 点击获回<br>》 请按住滑块,拖动到最右边            |
| 请输入短信验证码 <b>点击获</b><br>>> 请按住滑块,拖动到最右边                    |
| >> 请按住滑块,拖动到最右边                                           |
|                                                           |
| 登录                                                        |
| 立即注册                                                      |

 使用报名时填写的手机号码,通过获取手机验证码登录"智考中国",登 录成功后,系统自动跳转到缴费界面,如下图所示:

| 刷新 |                  |              |      |                     | 请输入搜索 | 条件 | Q |
|----|------------------|--------------|------|---------------------|-------|----|---|
|    | 报名项目             | 报名单位         | 报名岗位 | 报名时间                | 报名状态  | 操作 |   |
| 1  | 新疆医科大学第五附属医院线上笔试 | 新疆医科大学第五附属医院 | 医技   | 2021-04-28 16:41:37 | 2     | 繳费 |   |
|    |                  |              |      |                     |       |    |   |
|    |                  |              |      |                     |       |    |   |
|    |                  |              |      |                     |       |    |   |
|    |                  |              |      |                     |       |    |   |
|    |                  |              |      |                     |       |    |   |
|    |                  |              |      |                     |       |    |   |

确认报名单位和报名岗位,如确认无误,点击"缴费",系统自动弹出缴费二维码,如下图所示:

| 报名缴费 |                        | × |
|------|------------------------|---|
| 报名项目 | 新疆医科大学第五附属医院线上笔试       |   |
| 报名单位 | 新疆医科大学第五附属医院           |   |
| 报名岗位 | 医技                     |   |
|      | 手机支付                   |   |
|      | ¥100.00<br>支持使用支付宝扫码支付 |   |

(注意该二维码不是报名缴费二维码, 仅为展示图片, 真实缴费二维码需按操作登录系统自动生成)。

5. 打开手机支付宝,使用扫码功能扫码支付,支付成功后,系统提示"支付 成功",如下图所示:

| 报名缴费 |                  | × |
|------|------------------|---|
| 报名项目 | 新疆医科大学第五附属医院线上笔试 |   |
| 报名单位 | 新疆医科大学第五附属医院     |   |
| 报名岗位 | 医技               |   |
|      | 手机支付             |   |
|      | 支付成功             |   |
|      |                  |   |